# Handling large data within SNIC, using SweStore

NN

SIGI

JONAS LINDEMANN

### SweStore

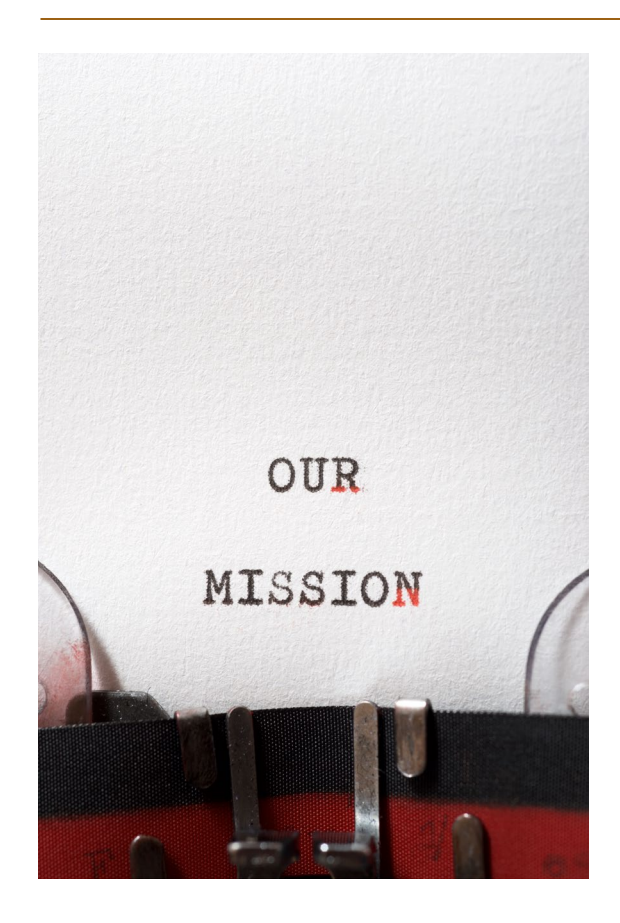

- Mission
  - offload the Centre storage resources
  - "Intermediate" storage resource
- Uses the dCache storage service
- Distributed storage system
  - Storage pools spread geographically
- Supports most common access protocols

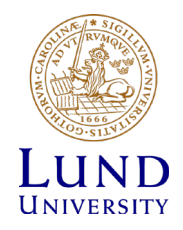

### Storage at SNIC

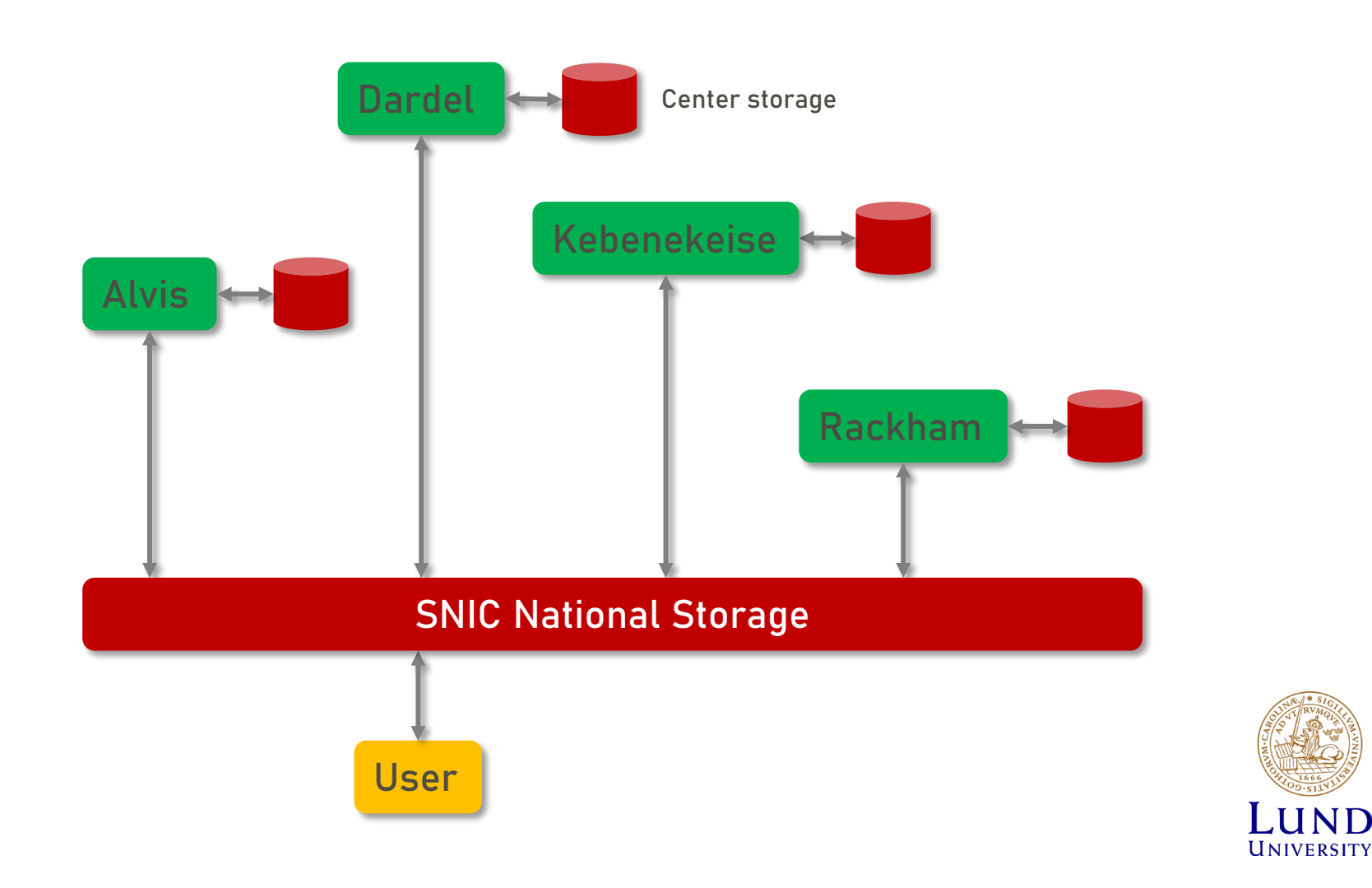

# SweStore - Policy

- SweStore is for active research data
- SweStore is an intermediate term storage service
- Swestore is NOT supposed to be used for backups and such requests for allocation will be rejected.
- Swestore is not supposed to be used as archiving service, long-term storage or repository for "static" data.
  - Once data is no longer in the process of change, and decision on which data should be retained shared and/or preserved has been taken, data should be moved toward appropriate data services.
    - The higher education institutions are responsible for archiving and long-term preservation of research data produced by researchers employed by them;

# Applying for storage

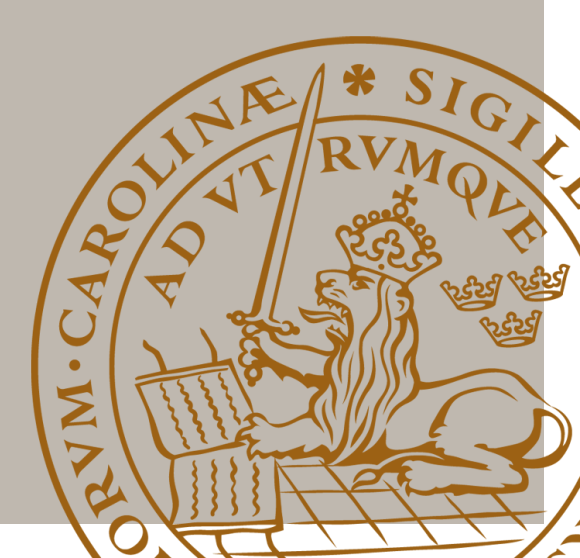

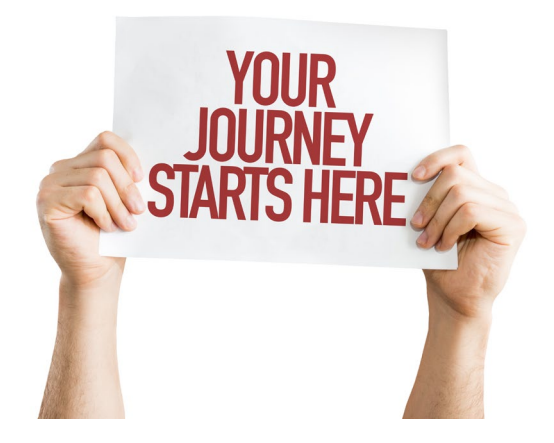

- Apply for resources via SNIC
- For more information goto
  - <u>https://www.snic.se/allocations/sto</u> <u>rage/</u>
- Applications are handled through SUPR
  - Small up to 10 TiB (continous application rounds)
  - Medium up to 50 TiB (continous application rounds)
  - <u>https://supr.snic.se/round/storage</u>

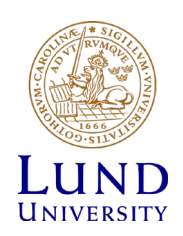

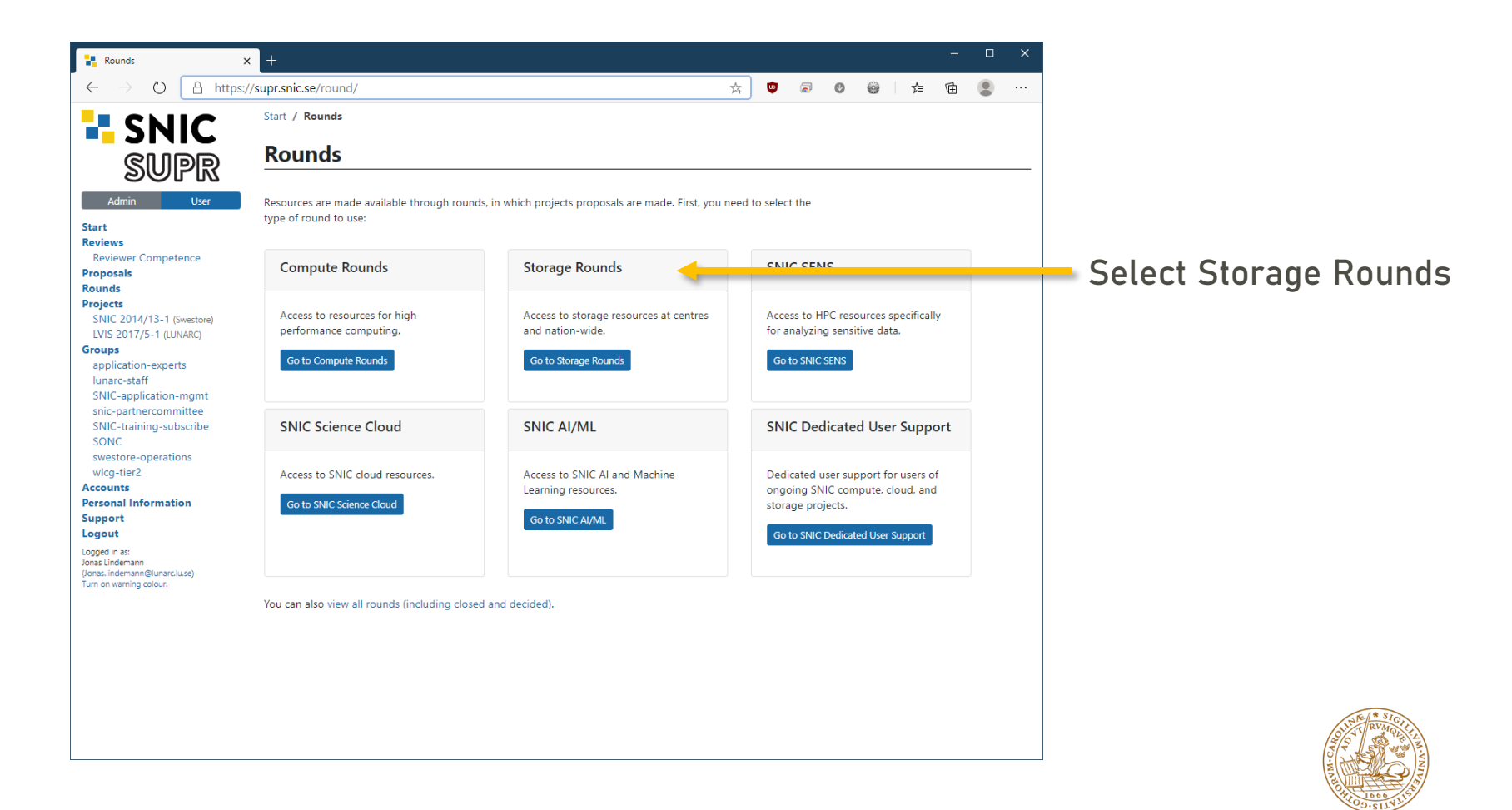

LUND UNIVERSITY

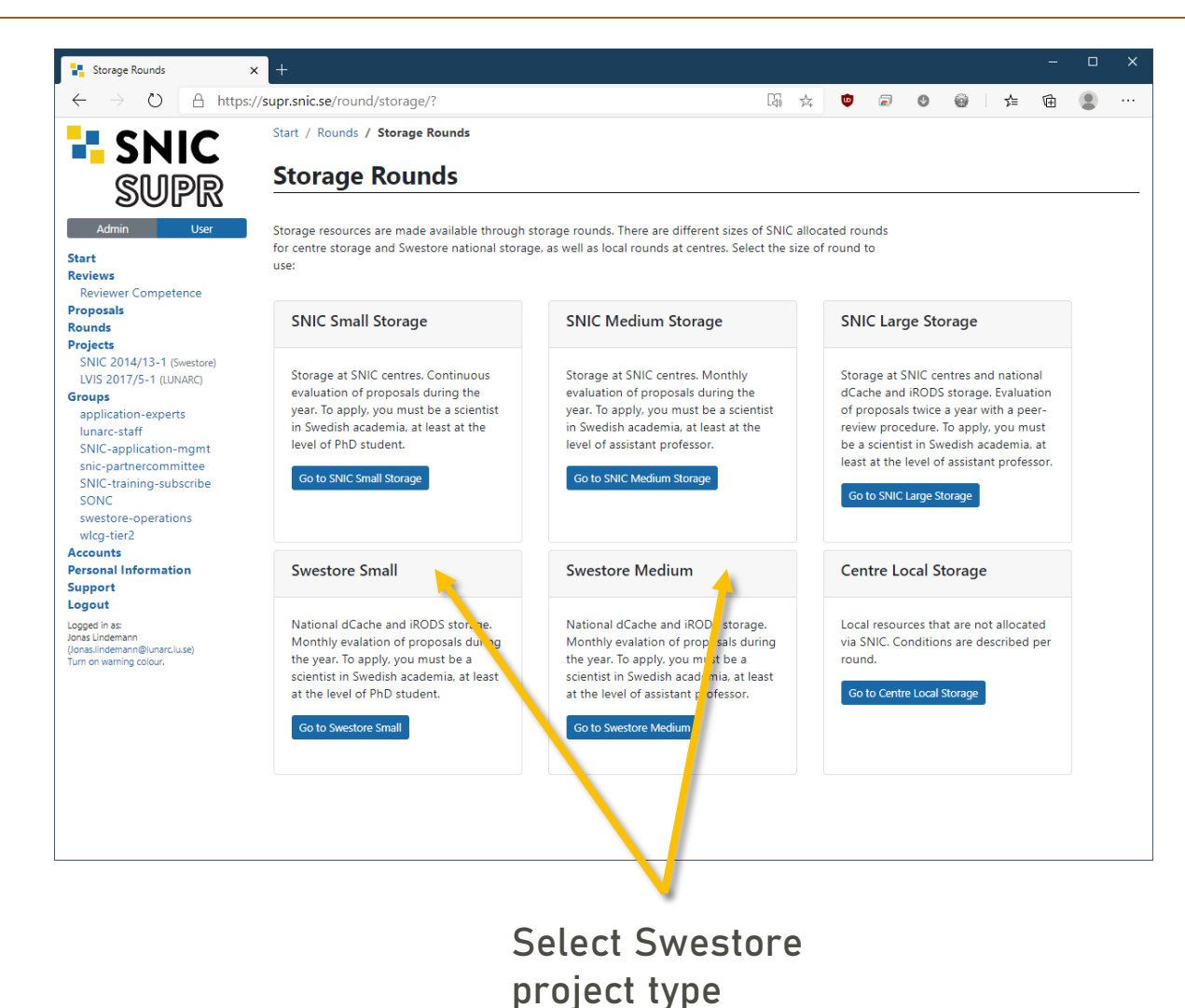

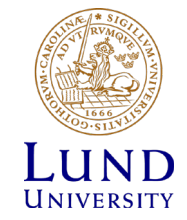

### **SNIC Medium Swestore 2020**

### This Round is Open for Proposals

More information about this round is available at https://www.snic.se/allocations/storage/swestore/.

This round is open for proposals until 2021-01-01 00:00.

Create New Proposal for SNIC Medium Swestore 2020

Create storage proposal

### Resources

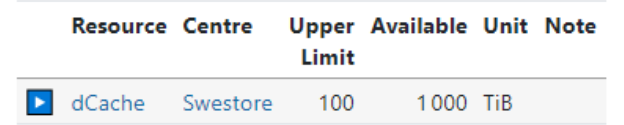

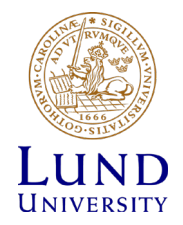

### **Create New Proposal for SNIC Medium Swestore 2020**

### Checklist

Before creating a new proposal, please consider the points below. Proposals not meeting these requirements cannot be approved.

- · You (Jonas Lindemann) must be the principal investigator (PI) for the proposal.
- · The proposal must contain all mandatory information.
- The proposal must be submitted before the deadline (2021-01-01 00:00).

You may choose to create a proposal from scratch or by cloning information from an earlier proposal.

### **Alternative 1: Create Proposal from Scratch**

To create a proposal from scratch for SNIC Medium Swestore 2020, please start by providing a title for the proposal.

Principal Investigator

Jonas Lindemann

Round

SNIC Medium Swestore 2020

Project Title \*

Create New Proposal

### **Alternative 2: Create Proposal Based on Earlier Proposal**

To create a proposal for SNIC Medium Swestore 2020 by cloning information from an earlier proposal, please choose an earlier proposals to use as a template.

| Principal Investigator | Jonas Lindemann           |   |
|------------------------|---------------------------|---|
| Round                  | SNIC Medium Swestore 2020 |   |
| Proposal to Clone *    | -                         | ~ |
|                        | Clone Proposal            |   |

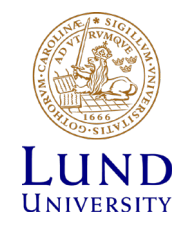

| SUPR                                                                                              |                                                                                                    |                                                                                                    |
|---------------------------------------------------------------------------------------------------|----------------------------------------------------------------------------------------------------|----------------------------------------------------------------------------------------------------|
| Admin User                                                                                        | Your proposal has been cre                                                                            | eated. Please continue to fill it out.                                                                                                    |
| Reviews<br>Reviewer Competence<br>Proposals<br>SNIC 2018/13-14                                    | Instructions: Get started by en<br>have for your proposal. Finally,<br>Information about this round i | diting the basic information for your proposal below. Add any co-investigators you<br>, submit the proposal (it will not be handled unless you do that).<br>is available at https://www.snic.se/allocations/swestore/. |
| SNIC 2018/12-27<br>SNIC 2018/12-28                                                                | Dnr:                                                                                                  | SNIC 2018/12-28                                                                                                    |
| unds                                                                                              | State:                                                                                                | Editing (not yet submitted)                                                                                                    |
| ojects<br>LVIS 2017/5-1                                                                           | Round:                                                                                                | SNAC Small Swestore 2018                                                                                                    |
| roups<br>application-experts                                                                      | Principal Investigator:                                                                               | Jonas Lindemann                                                                                                    |
| lunarc-staff<br>SNIC-application-mgmt<br>snic-partnercommittee<br>SNIC-training-subscribe<br>SONC | Check Principal Investigator Inf<br>Basic Informati                                                   | formation                                                                                                    |
| swestore-operations                                                                               | Project Title:                                                                                        | Testproject                                                                                                    |
| wlcg-tier2                                                                                        | Directory Name:                                                                                       |                                                                                                    |
| ersonal Information                                                                               | Abstract:                                                                                             |                                                                                                    |
| upport                                                                                            | Resource Usage:                                                                                       |                                                                                                    |
| ogout                                                                                             | Affiliation:                                                                                          | Lunds universitet                                                                                                    |
| ogged in as:<br>Inas Lindemann                                                                    | Primary Classification Code                                                                           | :<br>:                                                                                                    |
| onas.lindemann@lunarc.lu.se)<br>urn on warning colour.                                            | Requested Duration:                                                                                   | 12 months                                                                                                    |
|                                                                                                   | Edit Basic Information                                                                                |                                                                                                    |
|                                                                                                   | Co-Investigato                                                                                        | rs                                                                                                    |
|                                                                                                   | There are no co-investigators                                                                         | for this proposal.                                                                                                    |
|                                                                                                   | Add Co-Investigator                                                                                   |                                                                                                    |
|                                                                                                   | Resources                                                                                             |                                                                                                    |
|                                                                                                   | Click on the linked resource na                                                                       | ame below to show more information about the resource in this proposal.                                                                                                    |
|                                                                                                   | Resource Request                                                                                      | ted Unit                                                                                                    |
|                                                                                                   |                                                                                                    |                                                                                                    |

Small = 10 TiB

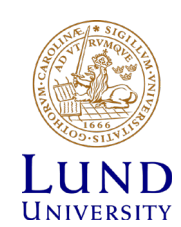

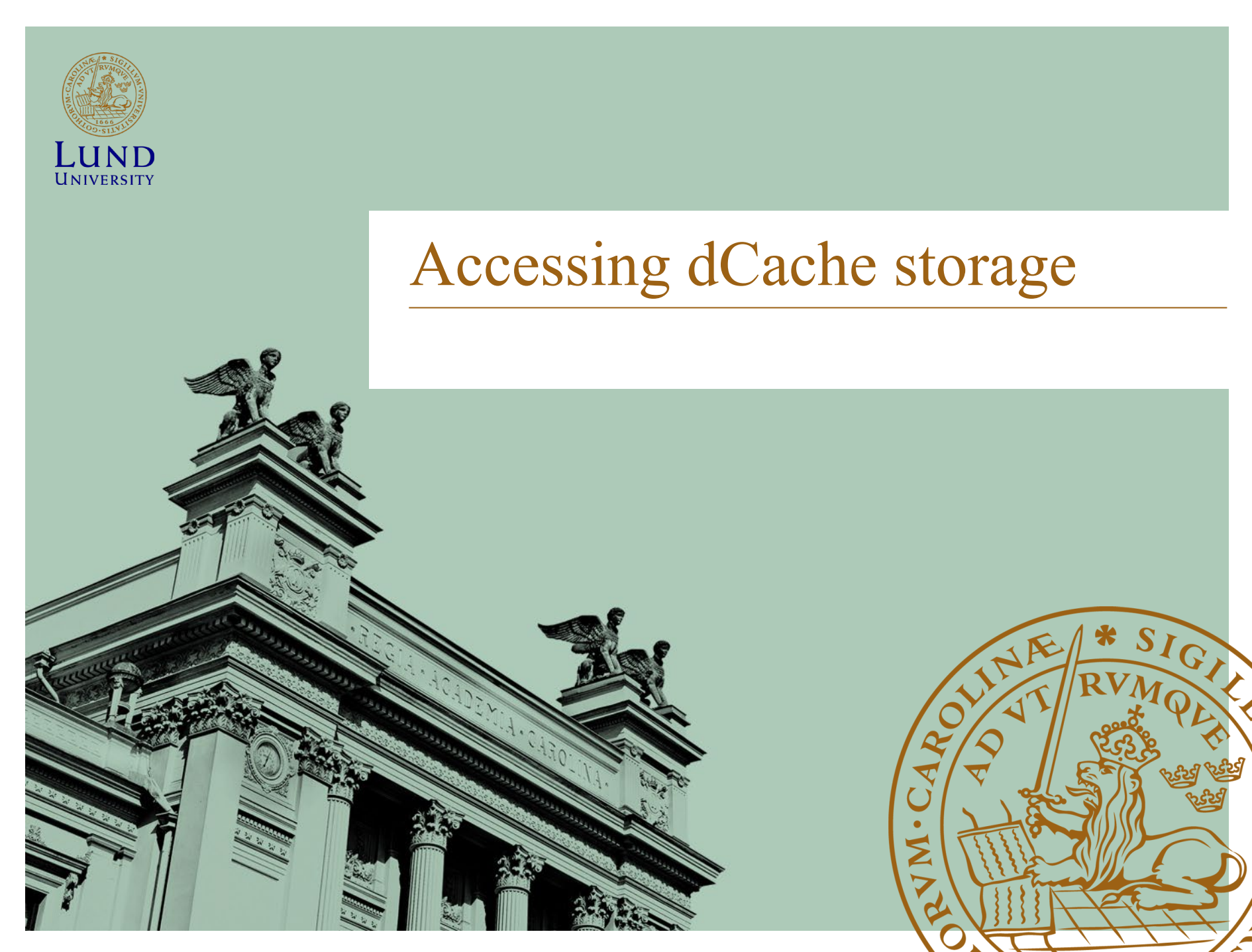

### SNIC Supported access protocols

### GridFTP

- Also called gsiftp. Well supported in dCache.
- Mostly used in high energy physics

### HTTP/WebDav

- Recommended protocol for SweStore.
- Can be mounted as a network drive
- Many clients available
- Data also available directly on the web

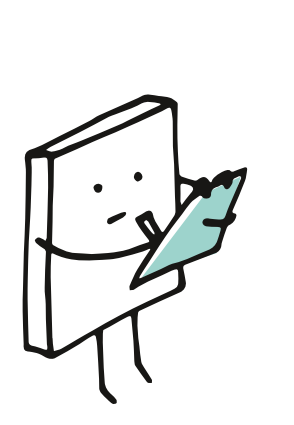

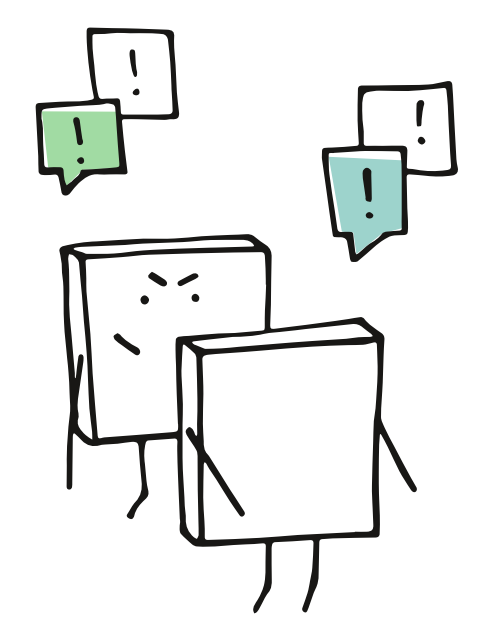

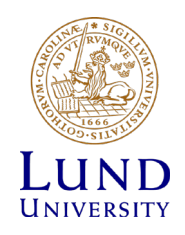

### Supported clients

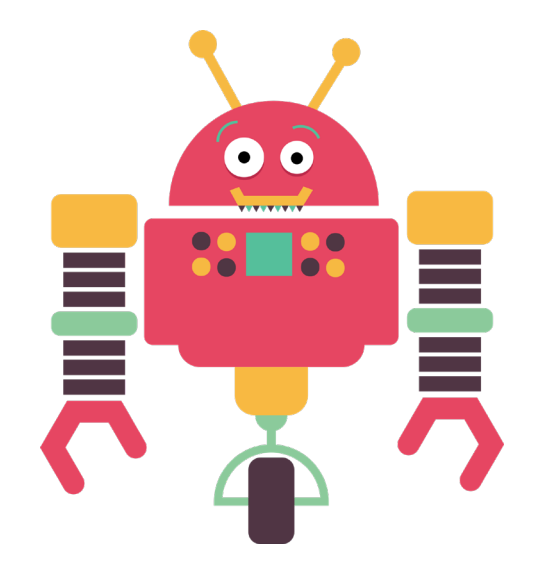

- Graphical Clients
  - WinSCP (Windows)
  - CyberDuck (Windows and macOS X)
  - WebDav network mount (Linux, Windows and macOS X)
- Command line clients
  - NorduGrid ARC command line clients
  - Rclone command line tool
- ... and more
  - See documentation

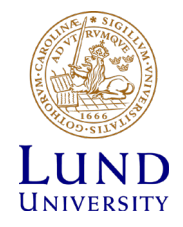

### Client usage matrix

| Client        | UI | Mount | Command line | Automation | Platform   |
|---------------|----|-------|--------------|------------|------------|
| WinSCP        | •  |       |              |            | Windows    |
| CyberDuck     | •  |       |              |            | macOS, Win |
| WebDav        | •  | •     | (•)          |            | All        |
| NorduGrid ARC |    |       | •            | •          | Linux      |
| Rclone        |    |       | •            | •          | All        |

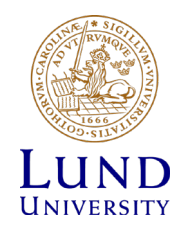

# Mounting as drive (Linux)

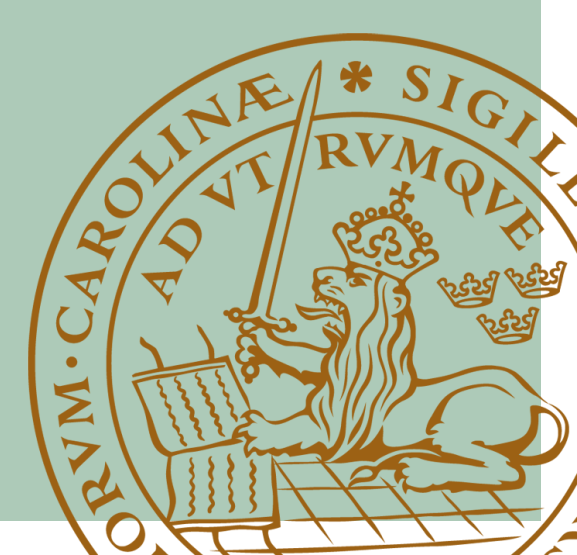

| •    |          |          |     |           |        |             |
|------|----------|----------|-----|-----------|--------|-------------|
| File | Edit     | View     | Go  | Bookmarks | Help   |             |
| м    | lew Tab  | )        |     |           | Ctrl+T | G           |
| N    | lew Wi   | ndow     |     | (         | Ctrl+N | Reloa       |
|      | Create I | Folder   |     | Shift+(   | Ctrl+N |             |
|      | Create I | Docum    | ent |           | ►      | ome/bmjl/Cc |
| C    | Connec   | t to Ser | ver |           |        |             |
| P    | roperti  | es       |     | Alt+I     | Return |             |
| E    | impty T  | rash     |     |           |        | notes       |
|      | )pen in  | Termir   | al  |           |        |             |
|      | lose A   | ll Windo | ows | (         | Ctrl+Q |             |
|      | lose     |          |     | C         | trl+W  |             |
| R    | Pictur   | res      |     |           |        |             |

This example shows how dCache is mounted using the Caja file browser in the MATE Desktop environment.

Similar procedure is applicable in other Linux desktop environments.

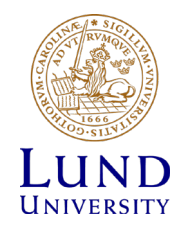

| 0          | Connect to Server            |                                                |
|------------|------------------------------|------------------------------------------------|
| Server Det | ails                         |                                                |
| Server:    | webdav.swestore.se Port: 443 |                                                |
| Type:      | Secure WebDAV (HTTPS) -      |                                                |
| Folder:    | /snic/storage-training       |                                                |
| User Detai | ls                           |                                                |
| User Nan   | ne: s_jonli                  |                                                |
| Password   |                              | Don't check the "Remember                      |
|            | Remember this password       | this password". Use a password manager such as |
| Add boo    | kmark                        | KeePassX or similar.                           |
| Bookma     | rk Name:                     |                                                |
| Help       | Cancel Connect               |                                                |

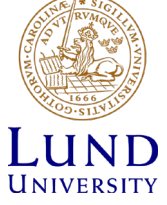

| •                                                                                                    | storage-training                                                  | $\odot$ $\sim$ $\times$ |
|----------------------------------------------------------------------------------------------------|-------------------------------------------------------------------|-------------------------|
| File Edit View G                                                                                                    | io Bookmarks Help                                                 |                         |
| Back Forward                                                                                                    | <ul> <li></li></ul>                                               | <b>Q</b><br>Search      |
| Places 🔻 🗶                                                                                                    | Location: davs://s_jonli@webdav.swestore.se/snic/storage-training |                         |
| Computer<br>bmjl<br>Desktop<br>File System<br>Documents<br>Downloads<br>Music<br>Network<br>Strash<br>Network<br>Sjonli<br>Browse Net | Course                                                            |                         |
|                                                                                                    | 1 item                                                            |                         |

# WinSCP

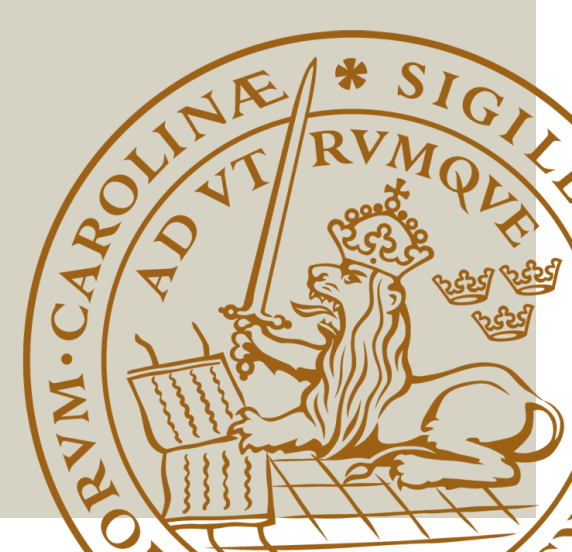

| 퉒 Inloggning                                                                                     |                                                           | _                                                            |          |
|--------------------------------------------------------------------------------------------------|-----------------------------------------------------------|--------------------------------------------------------------|----------|
| ➡ Ny webbplats<br>➡ jonas@192.168.86.25<br>➡ jonas@192.168.86.26                                 | Session<br>Eilprotokoll:<br>WebDAV ~<br><u>V</u> ärdnamn: | <u>Gryptering:</u><br>SSL/TLS Implicit krypte<br>Po <u>r</u> | trummer: |
|                                                                                                  | Användarnamn:       s_jonli       Spara                   | Lösenord:                                                    | cerad    |
|                                                                                                  |                                                           |                                                              |          |
| <u>V</u> erktyg ▼ <u>H</u> antera ▼<br><u>V</u> isa inloggningsdialogrutan vid start och när den | Sista sessionen är stängd                                 | Stärg                                                        | Hjälp    |

Don't save the password with the session. Use a password manager such as KeePassX or similar.

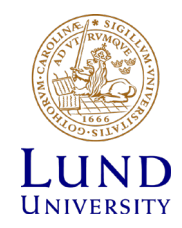

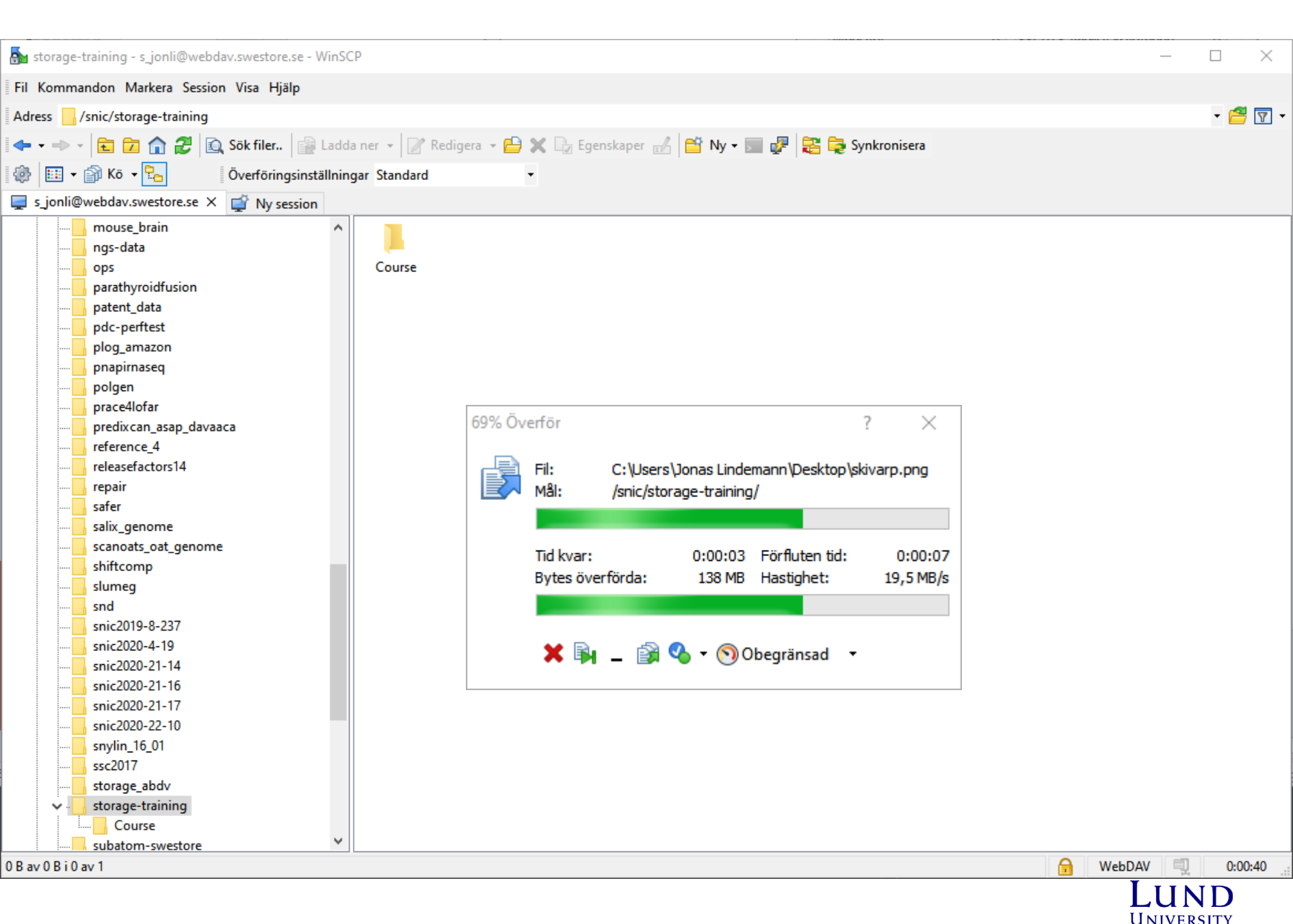

# Mounting as drive (Windows)

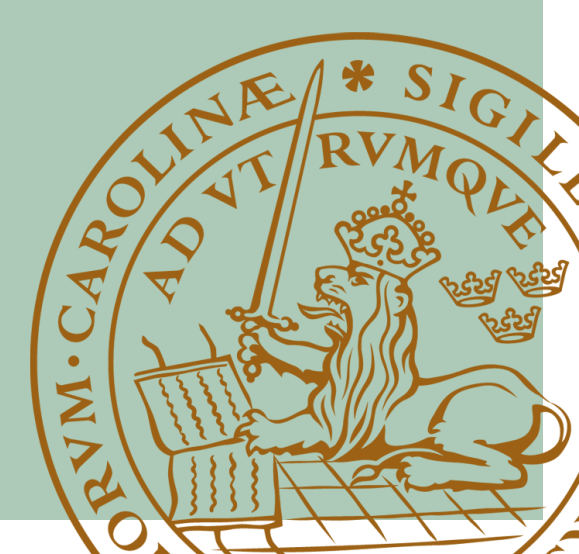

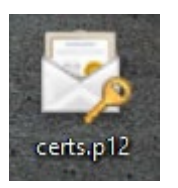

Guiden Importera certifikat ← £9

#### Välkommen till guiden Importera certifikat

Den här guiden hjälper dig att kopiera certifikat, listor över betrodda certifikat och listor över återkallade certifikat från din hårddisk till ett certifikatarkiv.

Ett certifikat, som utfärdas av en certifikatutfärdare, bekräftar din identitet och innehåller information som används för att skydda data eller för att etablera säkra nätverksanslutningar. Ett certifikatarkiv är ett systemområde där certifikat förvaras.

| Plats                 |  |
|-----------------------|--|
|                       |  |
| (•) Aktuell anvandare |  |

O Lokal dator

| Klicka på Nästa om du vill fortsätta. |       |        |
|---------------------------------------|-------|--------|
|                                       |       |        |
|                                       |       |        |
|                                       |       |        |
|                                       |       |        |
|                                       |       |        |
|                                       |       |        |
|                                       |       |        |
|                                       | Nästa | Avbrvt |
|                                       |       |        |

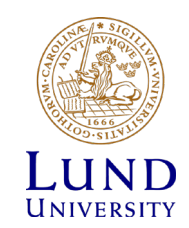

 $\times$ 

| ÷ | 🛃 Guiden Importera certifikat                                                                                               | × |
|---|----------------------------------------------------------------------------------------------------|---|
|   | Fil som ska importeras<br>Ange vilken fil du vill importera.                                                                |   |
|   | Filnamn:<br>C:\Users\Jonas Lindemann\Desktop\certs.p12<br>Bläddra                                                           |   |
|   | Obs! Mer än ett certifikat kan lagras i samma fil i följande format:<br>Personal Information Exchange- PKCS #12 (.PFX,.P12) |   |
|   | Standard för kryptografisk meddelandesyntax-PKCS #7-certifikat (.P7B)<br>Microsoft serialiserat certifikatarkiv (.SST)      |   |
|   |                                                                                                    |   |
|   |                                                                                                    |   |
|   |                                                                                                    |   |
|   | Nästa Avbry                                                                                                    | t |

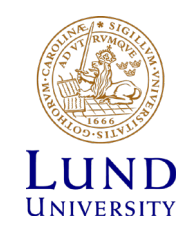

| ÷ | 🐓 Guiden Importera certifikat                                                                                                    | × |
|---|----------------------------------------------------------------------------------------------------|---|
|   | <b>Skydd av privat nyckel</b><br>För att upprätthålla säkerheten skyddades den privata nyckeln med ett lösenord.                                                                                                    | _ |
|   | Ange lösenordet för den privata nyckeln.                                                                                                    |   |
|   | Lösenord:                                                                                                    |   |
|   | <ul> <li>Importalternativ:</li> <li>Aktivera starkt skydd av den privata nyckeln. Varje gång ett program använder nyckeln, kommer du att meddelas om detta alternativ aktiveras.</li> <li>Ange att den här nyckeln kan exporteras. Detta gör att du kan säkerhetskopiera eller flytta dina nycklar vid ett senare tillfälle.</li> <li>Skydda privat nyckel med virtualiseringsbaserad säkerhet (kan ej exporteras)</li> <li>Ta med alla utökade egenskaper.</li> </ul> |   |
|   |                                                                                                    |   |
|   | Nästa Avbry                                                                                                    |   |

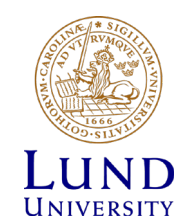

🗧 嵾 Guiden Importera certifikat

#### Certifikatarkiv

Ett certifikatarkiv är ett systemområde där certifikat förvaras.

Ett certifikatarkiv kan väljas automatiskt, eller så kan du ange en plats för certifikatet.

Välj certifikatarkiv automatiskt utifrån certifikattyp

O Placera alla certifikat i nedanstående arkiv

Certifikatarkiv:

Bläddra...

| Nästa | Avbryt |  |
|-------|--------|--|
|       |        |  |

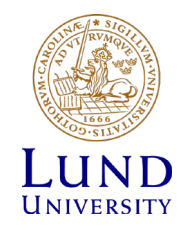

| ~ | <i>Ş</i> ə ( | Guiden Importera o               | ertifikat                                  |               | × |
|---|--------------|----------------------------------|--------------------------------------------|---------------|---|
|   |              | Slutför guide                    | en Importera certifikat                    |               |   |
|   |              | Tryck på Slutför när             | du vill importera certifikatet.            |               |   |
|   |              | Du har valt föliande             | inställningar:                             |               |   |
|   |              | Valt certifikatarkiv<br>Innehåll | Avgöras automatiskt av guiden<br>PFX       |               |   |
|   |              | Filnamn                          | C:\Users\Jonas Lindemann\Desktop\certs.p12 | 2             |   |
|   |              |                                  |                                            |               |   |
|   |              |                                  |                                            |               |   |
|   |              |                                  |                                            |               |   |
|   |              |                                  |                                            |               |   |
|   |              |                                  |                                            |               |   |
|   |              |                                  |                                            |               |   |
|   |              |                                  |                                            |               |   |
|   |              |                                  |                                            |               |   |
|   |              |                                  | E                                          | Slutför Avbry | t |

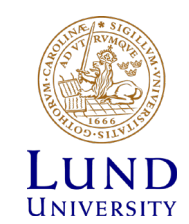

|   | > 🥌 OneDrive - I | Lund University                                 | ∨ Senaste filerna (20) —       |
|---|------------------|-------------------------------------------------|--------------------------------|
|   | > 🌰 OneDrive - I | Personal                                        | 01 (6).dwg                     |
|   | 🗸 💻 Den härdat   | 0.00                                            | transfers_and_storage          |
|   | > 🧊 3D-ob        | Dölj                                            | rc_pres_inst_dag. <sub>l</sub> |
|   | > 📰 Bilder       | Hantera                                         | rc_pres_inst_dag.              |
|   | > 🔮 Dokur        | Fäst på Start                                   | othJanuary (Mast               |
|   | > 📑 Filmer       | Anslut nätverksenhet                            | ta 1.png                       |
| _ | > 🕂 Hämti        | Öppna i nytt fönster                            | othJanuary.wav                 |
| N | > 🁌 Musik        | Fäst i Snabbätkomst<br>Koppla från nätverksenhe | in-6829302.jpg                 |
|   | > 📃 Skrivb —     | ·····                                           | oth_january.ai                 |
|   | > 🏪 Lokal 🔄      | Lägg till en nätverksplats                      |                                |
|   | > 👝 Data (       | Ta bort                                         | arns MK-2 2020-0               |
| 0 | > 🕳 SSD-V        | Byt namn                                        |                                |
|   | > 👝 Googl        | Egenskaper                                      | ritning-220302-1.              |
|   | 🗸 🂣 Nätverk      |                                                 | banritning-220307.pd           |
|   | > 🔲 DONNAGE      | R                                               | Roch Roi & 5 2021111           |

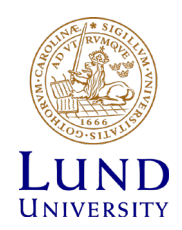

|   |                                 |                                                                                                    | × |
|---|---------------------------------|----------------------------------------------------------------------------------------------------|---|
| ÷ | 🧟 Anslut n                      | lätverksenhet                                                                                                    |   |
|   | Vilken nä<br>Ange enhets        | itverksmapp vill du ansluta?<br>sbeteckningen för anslutningen och mappen som du vill ansluta till:                                                                                                    |   |
|   | <u>E</u> nhet:<br><u>M</u> app: | Z:       ✓         https://webdav.swestore.se/snic/storage-training       ✓         Bläddra         Exempel: \\server\resurs         Återanslut vid inloggning         Anslut med andra autentiseringsuppgifter         Anslut till en webbplats som du kan använda för att lagra dokument och bilder. |   |
|   |                                 | <u>S</u> lutför Avbry                                                                                                    | t |

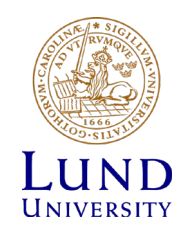

| Windows-säkerhet                 |                 |          | ×       |           |               |              |   |
|----------------------------------|-----------------|----------|---------|-----------|---------------|--------------|---|
| Connect to webdav.swesto         | re.se           |          |         |           |               |              |   |
| Connecting to webdav.swestore.se |                 |          |         |           |               |              |   |
| s_jonli                          |                 |          |         |           |               |              |   |
| •••••                            |                 |          |         |           |               |              |   |
| Kom ihåg mina autentiseringsupp  | Välj certifikat |          |         |           |               | ×            | < |
| ОК                               |                 |          |         |           |               |              |   |
|                                  | Utfärdat till   | Utfärdat | Avsedda | Eget namn | Förfallod     | Plats ^      |   |
|                                  | Jonas           | GEANT e  | Skydda  | Jonas Li  | 2023-04       | Inte tillg   |   |
|                                  | Jonas           | GEANT e  | Skydda  | Jonas Li  | 2022-10       | Inte tillg   |   |
|                                  | Jonas           | GEANT e  | Skydda  | Jonas Li  | 2022-09       | Inte tilla   |   |
|                                  | TU90            | GEANT e  | Skydda  | TU9oUx    | 2022-04       | Inte tillg   |   |
|                                  | hNWE            | GEANT P  | Skydda  | hNWEVt    | 2022-04       | Inte tillg 🗸 |   |
|                                  | <               |          |         |           |               | >            |   |
|                                  |                 |          | ОК      | Avbryt    | Vi <u>s</u> a | certifikat   |   |

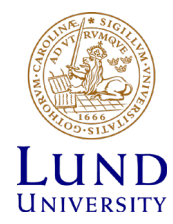

| 🚍 I 🖸 📙 🖃 I                                                                                                    | Hantera                       | storage-training                                | g (\\webdav.sw | vestore.se@SSL\DavWWWRo                                       | ot\snic) (Z:)                |                                                                  | – 🗆 X                                                 |
|----------------------------------------------------------------------------------------------------|-------------------------------|-------------------------------------------------|----------------|---------------------------------------------------------------|------------------------------|------------------------------------------------------------------|-------------------------------------------------------|
| Arkiv Start Dela Visa                                                                                                    | Enhetsverktyg                 |                                                 |                |                                                               |                              |                                                                  | ^ <b>?</b>                                            |
| Fäst i<br>Snabbåtkomst Kopiera Klistra<br>Urklipp                                                                                                    | it<br>a sökväg<br>in genväg t | Iytta Kopiera<br>till * Copiera<br>till * Ordna | a Byt<br>namn  | Nytt objekt ▼<br>Ny<br>mapp<br>Nytt                           | Egenskaper<br>Öppna<br>Öppna | Markera alla<br>Avmarkera alla<br>Invertera markering<br>Markera | 9                                                     |
| ← → ∽ ↑ \Xi > Den här datorn                                                                                                    | > storage-tra                 | aining (\\webdav.sw                             | estore.se@SSL\ | \DavWWWRoot\snic) (Z:) →                                      |                              | 5 ~                                                              | Sök i storage-training (\\webdav.swestore.se@SSL\Da   |
| <ul> <li> A Market Stress </li> <li> A Market Stress </li> <li> Byggmek Development Privat Public Shared Zoom Media Shared Zoom Media Sketch2847.zip Lund University OneDrive - Lund University OneDrive - Personal Den här datorn 3D-objekt Bilder Dokument Filmer Hämtade filer Musik Skrivbord Lokal disk (C:) Data (D:) Con Vice (Circle)</li></ul> | > storage-tra                 | aining (\\webdav.sw                             | estore.se@SSL\ | \DavWWWRoot\snic) (Z:) ><br>Senast ändrad<br>2022-02-14 16:44 | Тур<br>Filmapp               | Storlek                                                          | ✓ Sök i storage-training (\\webdav.swestore.se@SSL\Da |
| Google Drive (G:)                                                                                                    |                               |                                                 |                |                                                               |                              |                                                                  |                                                       |
| storage-training (\\webdav.swest                                                                                                    | to                            |                                                 |                |                                                               |                              |                                                                  |                                                       |
| Nätverk      DONNAGER      objekt                                                                                                    | ~                             |                                                 |                |                                                               |                              |                                                                  | B== 📼                                                 |

| Command Prompt    | ×        | + ~              | - | × |
|-------------------|----------|------------------|---|---|
| Microsoft Windows | [Version | 10 0 19000 1586] |   |   |

(c) Microsoft Corporation. Med ensamrätt.

C:\Users\Jonas Lindemann>net use z: https://webdav.swestore.se/snic/storage-training /user:s\_jonli

| Välj certifikat |          |         |           |               |            | ×            |
|-----------------|----------|---------|-----------|---------------|------------|--------------|
|                 |          |         |           |               |            |              |
|                 |          |         |           |               |            |              |
| Utfärdat till   | Utfärdat | Avsedda | Eget namn | Förfallod     | Plats      | ^            |
| Jonas           | GEANT e  | Skydda  | Jonas Li  | 2023-04       | Inte tillg |              |
| Jonas           | GEANT e  | Skydda  | Jonas Li  | 2022-10       | Inte tillg |              |
| Jonas           | GEANT e  | Skydda  | Jonas Li  | 2022-09       | Inte tillg |              |
| 🔄 Jonas         | GEANT e  | Skydda  | Jonas Li  | 2022-09       | Inte tillg |              |
| TU90            | GEANT e  | Skydda  | TU9oUx    | 2022-04       | Inte tillg |              |
| hNWE            | GEANT P  | Skydda  | hNWEVt    | 2022-04       | Inte tillg | $\mathbf{v}$ |
| <               |          |         |           |               | >          |              |
| -               | I        | 014     | <b>1</b>  | 10            |            |              |
|                 | I        | OK      | Avbryt    | Vi <u>s</u> a | certifikat |              |

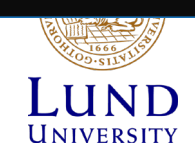

# NorduGrid ARC

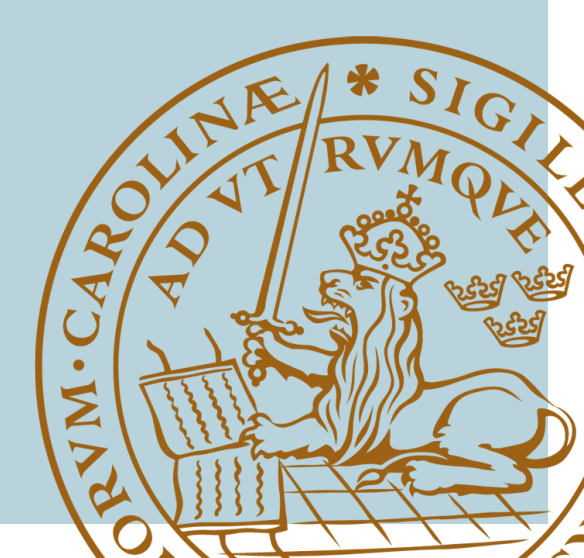

### NorduGrid ARC Middleware

- Command line client for accessing storage resources
- Developed for accessing storage resources within the Worldwide LHC Computing Grid (WLCG) project
- dCache was also developed in the WLCG project
- Uses certificate based authentication

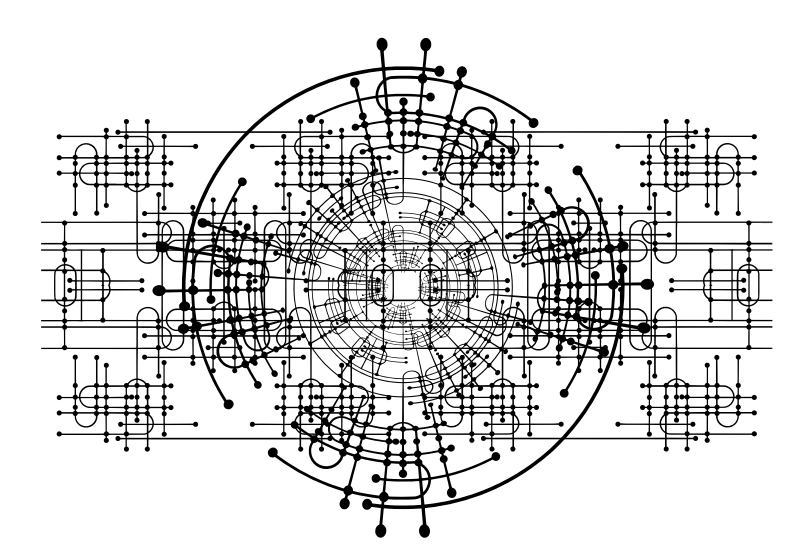

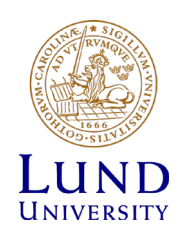

### Storage commands in ARC

### arccp

- Copy files to and from storage resources
- Handles most grid protocols such as: http, https, httpg, ftp, gsiftp, lfc, rls, srm
- arcls
  - List files and directories on storage resources
- arcrm
  - Removing files on resources
- arcmkdir
  - Create directories
- Most commands are similar to corresponding Linux/Unix commands with "less functionality"

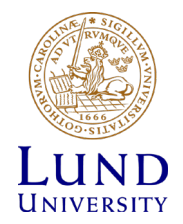

### Obtaining a certificate - Requirements

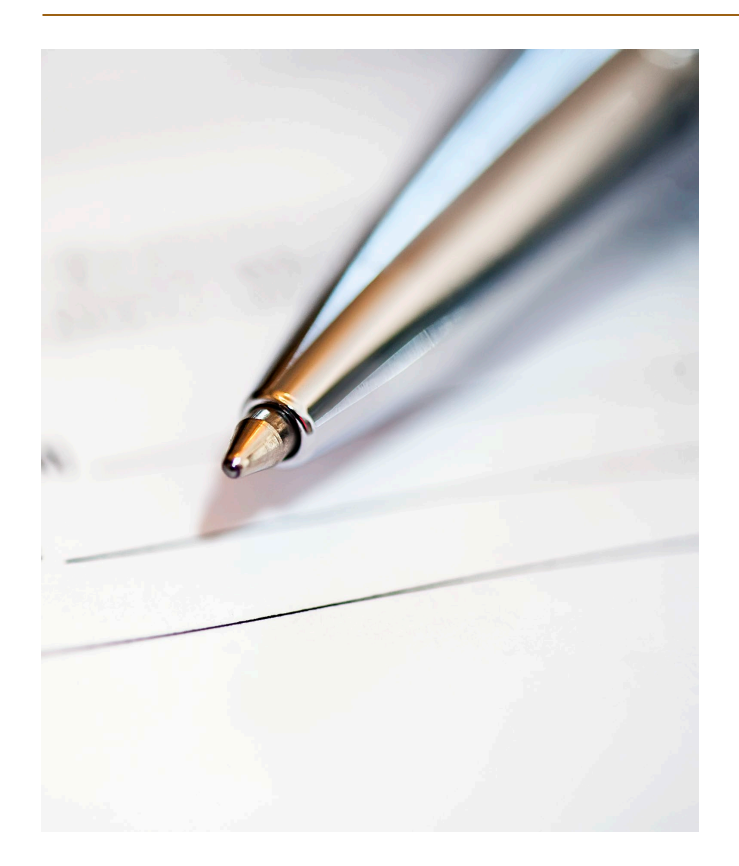

- Your organization must be set up to allow this
- A tool for testing this is the Sectigo SSO check page on https://certmanager.com/customer/sunet/ssocheck
- Your identity must fulfill the requirements for requesting personal certificates, within Sweden the requirement is SWAMID Assurance Level 2 Profile (SWAMID AL2), or higher.
- Enabling this only needs to be done once. Routines for this vary among organizations, it typically involves visiting a helpdesk to show an identity document to verify your identity.

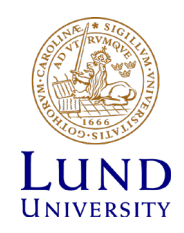

### Requesting a certificate

• Got to the following page:

– https://cert-manager.com/customer/sunet/idp/clientgeant

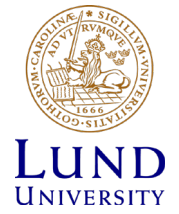

### **Choose Your Institution**

Recent institutions

| Lund University         | >      |
|-------------------------|--------|
| Add another institution | 🖍 Edit |
|                         |        |
|                         |        |
|                         |        |

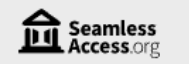

About Us

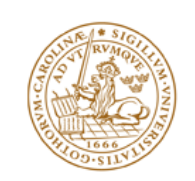

IN ENGLISH

### LUNDS UNIVERSITET

#### Du är i färd med att logga in i Sectigo Certificate Manager

Användarvillkor

| Lösenord                                                                                                    |                                                                                                    |
|----------------------------------------------------------------------------------------------------|----------------------------------------------------------------------------------------------------|
|                                                                                                    |                                                                                                    |
|                                                                                                    |                                                                                                    |
|                                                                                                    | LOGGA IN                                                                                                    |
|                                                                                                    |                                                                                                    |
| Detta är Lunds univ                                                                                            | versitets identitetsutgivare (eng. Identity Provider, IdP) och används av de flesta                                                                                                    |
| webb-baserade IT-                                                                                              | ijänster vid universitetet. Identitetsutgivaren stödjer Single Sign On och du som                                                                                                    |
|                                                                                                    | ndast in användarnamn och lösenord en gång och blir därefter per automatik                                                                                                    |
| användare matar e                                                                                              | ada IT filinatas. Elis att lucas la sea datt accest lucats versiliadas.                                                                                                    |
| användare matar e<br>inloggad i efterfölja                                                                     | nde IT-tjänster. För att kunna logga in med ett annat konto var vänlig använd                                                                                                    |
| användare matar e<br>inloggad i efterfölja<br>webbläsarens funkt<br>var vänlig att stäng                       | nde IT-tjänster. För att kunna logga in med ett annat konto var vänlig använd<br>tion för att starta en ny privat webbläsarsession. När du avslutar din inloggning<br>webbläsaren särskilt om du giort inloggningen ifrån en publik dator                                                         |
| användare matar e<br>inloggad i efterfölja<br>webbläsarens funk<br>var vänlig att stäng                        | nde IT-tjänster. För att kunna logga in med ett annat konto var vänlig använd<br>tion för att starta en ny privat webbläsarsession. När du avslutar din inloggning<br>webbläsaren, särskilt om du gjort inloggningen ifrån en publik dator.                                                       |
| användare matar e<br>inloggad i efterfölja<br>webbläsarens funkt<br>var vänlig att stäng<br>Vid problem med in | nde IT-tjänster. För att kunna logga in med ett annat konto var vänlig använd<br>tion för att starta en ny privat webbläsarsession. När du avslutar din inloggning<br>webbläsaren, särskilt om du gjort inloggningen ifrån en publik dator.<br>loggning kontakta LU Servicedesk, +48 46 222 90 00 |
| användare matar e<br>inloggad i efterfölja<br>webbläsarens funki<br>var vänlig att stäng<br>Vid problem med in | nde IT-tjänster. För att kunna logga in med ett annat konto var vänlig använd<br>tion för att starta en ny privat webbläsarsession. När du avslutar din inloggning<br>webbläsaren, särskilt om du gjort inloggningen ifrån en publik dator.<br>loggning kontakta LU Servicedesk, +46 46 222 90 00 |

Hantering av personuppgifter

### Digital Certificate Enrollment

This is your certificate enrollment form. Once you submit, your certificate will be generated and downloaded to your computer.

| Name         | Jonas Lindemann              |
|--------------|------------------------------|
| Organization | Lunds universitet            |
| Email        | jonas.lindemann@lunarc.lu.se |

Select your Certificate Profile to enable your enrollment options.

| Certificate Profile*     |   |
|--------------------------|---|
| GÉANT IGTF-MICS Personal | * |

(1) IGTF MICS Personal Certificate - provides secure email services and client authentication, enables you to encrypt and digitally sign email communications, and to authenticate you to e-Infrastructure services.

| Term*    |   |
|----------|---|
| 395 days | * |

#### Enrollment Method

() Key Generation

CSR

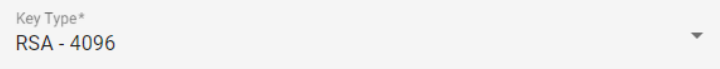

Password is required to unlock the certificate file download to protect private key.

| Password*              | Ø |
|------------------------|---|
|                        |   |
| Password Confirmation* | Ø |
|                        |   |

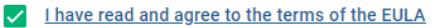

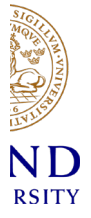

#### Submit

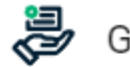

### Note: The second second

This may take a few moments.

Once your Certificate is generated you will be redirected to a page where it will be automatically downloaded.

Do not close this tab or your browser.

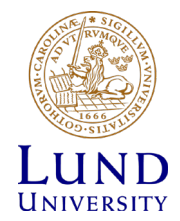

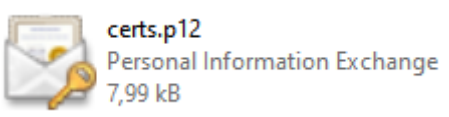

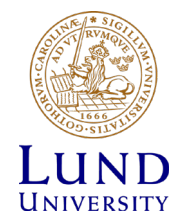

### Install certificate (certs.p12) in browser

- Many services require your certificate to be installed in your browser.
- Please visit the following link for instructions on how to do this:
  - <u>http://docs.snic.se/wiki/Requesting\_a\_grid\_certificate\_from</u>
     <u>the\_Nordugrid\_CA#Installing\_the\_certificate\_in\_your\_bro</u>
     <u>wser</u>

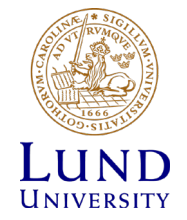

### Register certificate with SUPR

- To be able to use clients that require certificates. Your certificate must be registered in SUPR
- Visit the following page in SUPR to register it:
  - <u>https://supr.snic.se/person/prepare\_register\_certificate/</u>

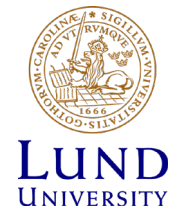

### Preparing to use our certificate with ARC

- The generated certs.p12 file can't be used directly by the grid tools and has to be converted to a different format.
- Two files have to be created
  - usercert.pem User public key
  - userkey.pem User private key

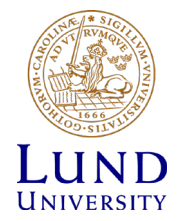

### Converting certs.p12 to .pem format

Extracting the private key:

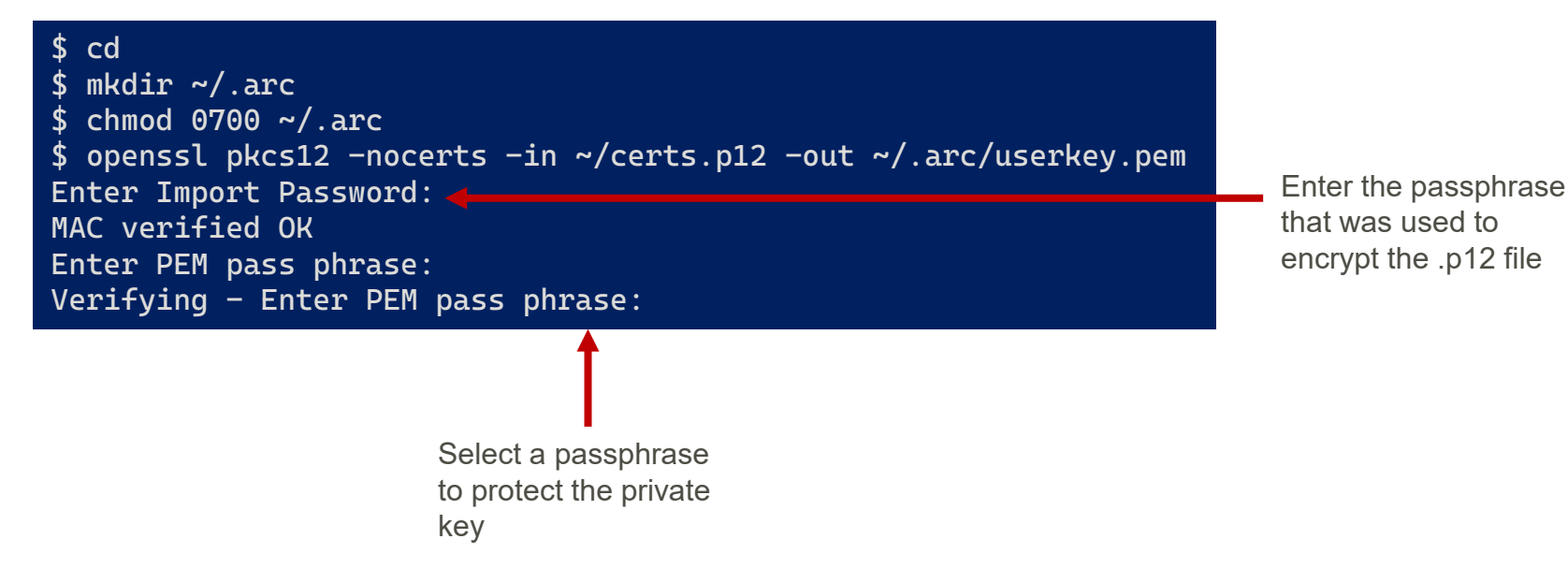

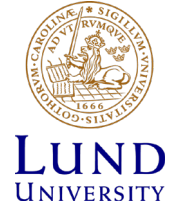

### Converting certs.p12 to .pem format

Extracting the public key

\$ openssl pkcs12 -clcerts -nokeys -in ~/certs.p12 -out ~/.arc/usercert.pem Enter Import Password: MAC verified OK

Protecting the private key

\$ chmod 0400 ~/.arc/userkey.pem

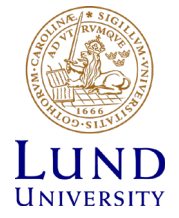

### Creating a proxy certificate

- To access dCache resources using the ARC client a short lived authentication token, proxy certificate, must be generated (also applies to rclone with certs)
- This is done using the **arcproxy** command line tool
- When the proxy has been created the storage resources can be accessed without the need for further authentication.

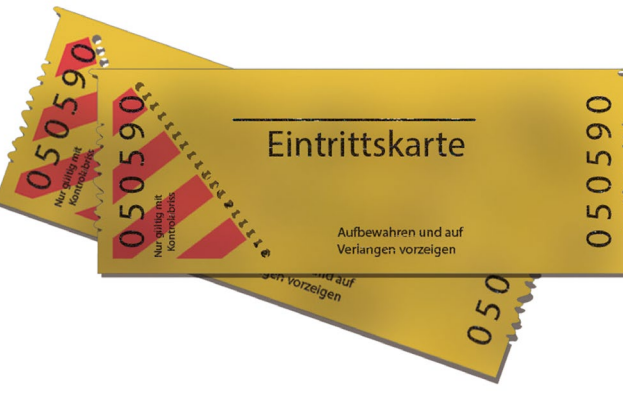

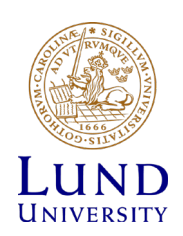

### Creating a proxy certificate

Creating proxy certificate

\$ arcproxy Enter pass phrase for private key: Your identity: /DC=org/DC=terena/DC=tcs/C=SE/O=Lunds universitet/CN=Jonas Lindemann bygg-jli@lu.se Proxy generation succeeded Your proxy is valid until: 2022-03-15 09:16:12

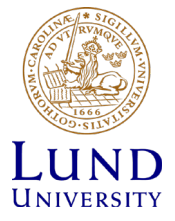

# Displaying proxy information

\$ arcproxy -I Subject: /DC=org/DC=terena/DC=tcs/C=SE/0=Lunds universitet/CN=Jonas Lindemann bygg-jli@lu.se/CN=1985496675 Issuer: /DC=org/DC=terena/DC=tcs/C=SE/0=Lunds universitet/CN=Jonas Lindemann bygg-jli@lu.se Identity: /DC=org/DC=terena/DC=tcs/C=SE/0=Lunds universitet/CN=Jonas Lindemann bygg-jli@lu.se Time left for proxy: 11 hours 56 minutes 19 seconds Proxy path: /tmp/x509up\_u424 Proxy type: X.509 Proxy Certificate Profile RFC compliant impersonation proxy -RFC inheritAll proxy Proxy key length: 2048 Proxy signature: sha384

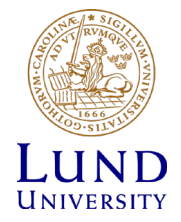

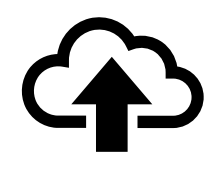

### Uploading single files

\$ arccp DJI\_0001.JPG gsiftp://gsiftp.swestore.se/snic/storage-training/ \$ arcls gsiftp://gsiftp.swestore.se/snic/storage-training/ Course DJI\_0001.JPG

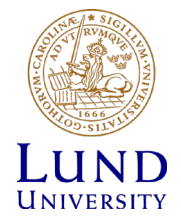

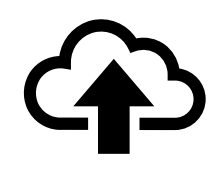

## Uploading single files

 Copying all files in the many\_files folder into the storage-training directory. many\_files is <u>not</u> copied.

\$ arccp --recursive=999 many\_files/
gsiftp://gsiftp.swestore.se/snic/storage-training/

• Copying the folder many\_files to the folder many\_files in the storage-training. Shows progress during transfers

arccp --recursive=999 --indicate many\_files/ gsiftp://gsiftp.swestore.se/snic/storage-training/many\_files/

IMPORTANT: Please note the trailing slashes. They indicate a folder

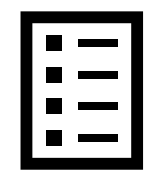

### Listing files

Short directory listing

\$ arcls gsiftp://gsiftp.swestore.se/snic/storage-training/Course apply\_storage1.png apply\_storage2.png apply\_storage3.png apply\_storage4.png apply\_storage5.png

#### Long directory listing

| arclslong gsiftp:/ | /gsiftp       | .swesto       | re.se/snic/storage-   | training/Course       |                     |
|--------------------|---------------|---------------|-----------------------|-----------------------|---------------------|
| <name></name>      | <type></type> | <size></size> | <modified></modified> | <checksum></checksum> | <latency></latency> |
| apply_storage1.png | file          | 116876        | 2022-02-14 15:44:2    | 1 adler32:e58f06bb    | (n/a)               |
| apply_storage2.png | file          | 131456        | 2022-02-14 15:44:2    | 1 adler32:06a7362d    | (n/a)               |
| apply_storage3.png | file          | 139240        | 2022-02-14 15:44:2    | 1 adler32:3f3b33ee    | (n/a)               |
| apply_storage4.png | file          | 152858        | 2022-02-14 15:44:2    | 2 adler32:fbc001dd    | (n/a)               |
| apply_storage5.png | file          | 89300         | 2022-02-14 15:44:2    | 2 adler32:474e75d8    | (n/a)               |

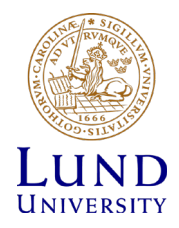

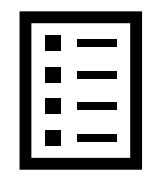

### File metadata

\$ arcls --metadata gsiftp://gsiftp.swestore.se/snic/storage-training/Course apply\_storage1.png checksum:adler32:e58f06bb latency: mtime:2022-02-14 15:44:21 name:apply\_storage1.png size:116876 type:file validity:1970-01-01 00:59:59 apply\_storage2.png checksum:adler32:06a7362d

• • •

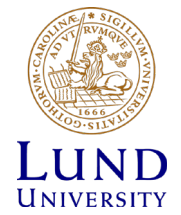

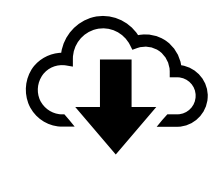

### Downloading single files

arccp gsiftp://gsiftp.swestore.se/snic/storage-training/DJI\_0001.JPG myjpeg.jpg

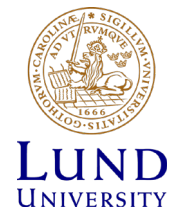

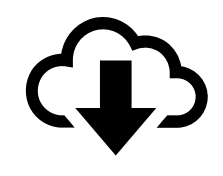

# Downloading multiple files

\$ arccp --recursive=999 --indicate gsiftp://gsiftp.swestore.se/snic/storagetraining/many\_files/ downloaded\_files/ 10610 kB 33127 kB 4 kB 664 kB 15410 kB 8 kB 17216 kB ...

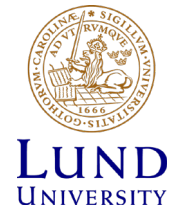

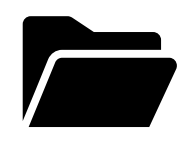

### Creating directories

\$ arcmkdir gsiftp://gsiftp.swestore.se/snic/storage-training/newdir \$ arcls gsiftp://gsiftp.swestore.se/snic/storage-training Course newdir

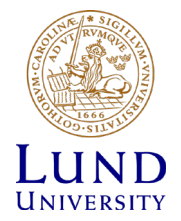

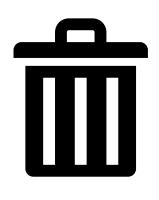

## Removing files and directories

Removing a remote file:

\$ arcrm gsiftp://gsiftp.swestore.se/snic/storage-training/newdir/dummyfile

Removing a remote directory:

\$ arcrm gsiftp://gsiftp.swestore.se/snic/storage-training/newdir/

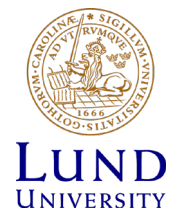

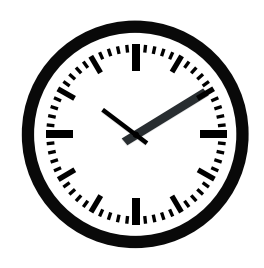

# Long running operations

- Note that copying large directory trees can take quite some time, and might fail if you're not aware of the following:
  - Your login session created with the arcproxy command has a limited lifetime. Use arcproxy -I to show the remaining time. Use arcproxy -c validityPeriod=xxH to initiate a session with longer lifetime.
  - The command will abort if you lose your network connection with the computer where you are running arccp. A utility such as **screen** or **tmux** can be used to create a terminal session you can reattach to.
  - Transfer rates are largely dependent on the average file size, if you have a lot of small files the transfer will be slower than if you have large files.
  - We recommend to limit your transfer sessions (ie. the directory tree copied with each arccp command) to 1TB if you have mostly large (100+MB) files and to 100GB if you have smaller files.

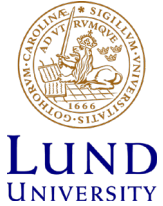

# Rclone

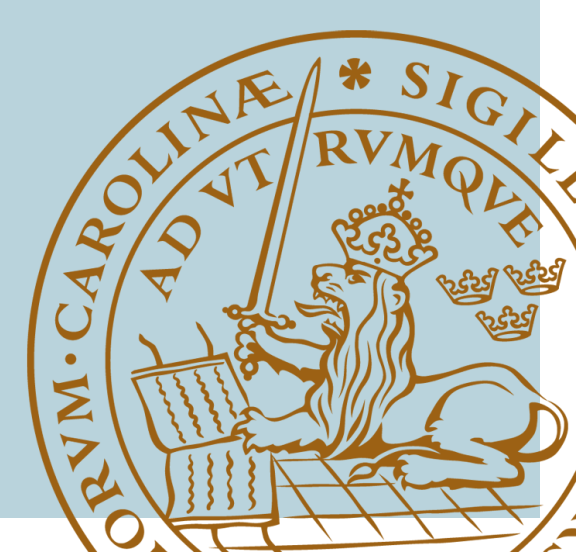

### Rclone

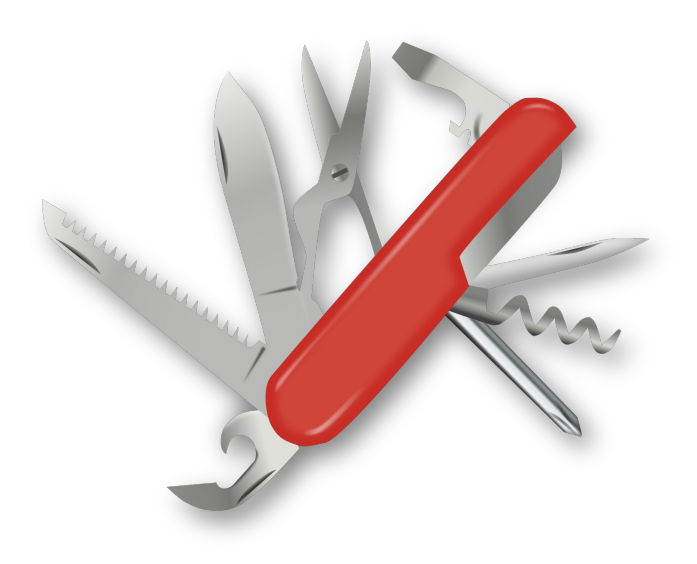

- Relone is a general tool for transferring files to and from a multitude of storage sources and protocols
- Command line tool
- "Swiss army knife of cloud storage"
- Rclone can help you with (from the web page):
  - Backup (and encrypt) files to cloud storage
  - Restore (and decrypt) files from cloud storage
  - Mirror cloud data to other cloud services or locally

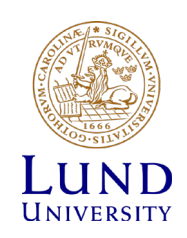

### **Configuring Rclone**

- Rclone needs to be configured for SweStore
- rclone config can be used to create the required configuration file
  - \$ rclone config
  - 1. n for New remote
  - 2. swestore for name
  - 3. webdav for Storage (or the corresponding number in the list)
  - 4. https://webdav.swestore.se for url
  - 5. other for vendor (or the corresponding number in the list)
  - 6. Just press <Enter> for user (ie. leave blank)
  - 7. n for No leave this optional password blank
  - 8. Just press <Enter> for bearer\_token
  - 9. n for Edit advanced config?
  - 10. y if you think the resulting config is correct, otherwise e to edit again.
  - 11. q to Quit config

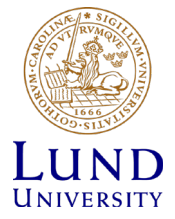

### **Configuring Rclone**

- The recommended authentication for rclone is to use certificates. Create a proxy cert using **arcproxy**.
- Path to the proxy-certificate is provided through command line options

\$ rclone --client-cert=/tmp/x509up\_uXXX --client-key=/tmp/x509up\_uXXX

• A bit cumbersome. To make it easier we create an alias and add it to the bashrc:

echo 'alias rclone-cert="rclone --client-cert=/tmp/x509up\_u\${UID} --clientkey=/tmp/x509up\_u\${UID}"' >> ~/.bashrc

• Now we can use rclone-cert instead

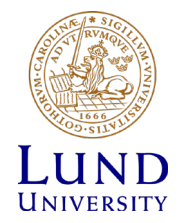

### Listing directories and files

Listing directories:

| \$<br>rclone-cert | : lsd | swest  | pre:/snic, | /storage-ti | caining |
|-------------------|-------|--------|------------|-------------|---------|
| -1                | 2022- | -02-14 | 16:44:22   | -1          | Course  |
| -1                | 2022- | -03-14 | 22:08:12   | -1          | newdir  |

Listing files:

| \$<br>rclone-c | cert ls swestore:/snic/storage-training |
|----------------|-----------------------------------------|
| 116876         | Course/apply_storage1.png               |
| 131456         | Course/apply_storage2.png               |
| 139240         | Course/apply_storage3.png               |
| 152858         | Course/apply_storage4.png               |
| 89300          | Course/apply_storage5.png               |

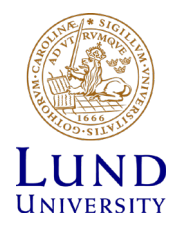

# Copying files

Copying a single file:

\$ rclone-cert copyto IMG\_E0868.JPG swestore:/snic/storage-training/IMG\_E0868.JPG

#### Recursive copy:

\$ rclone-cert copy /home/bmjl/Courses/storage-training/examples
swestore:/snic/storage-training/examples

```
Recursive copy with process (-P):
```

| rclone-cert copy -                       | -P /home/bmjl/Courses/storage-training/examples     |  |  |  |
|------------------------------------------|-----------------------------------------------------|--|--|--|
| swestore:/snic/storage-training/examples |                                                     |  |  |  |
| Transferred:                             | 338.249 MiB / 1.894 GiB, 17%, 52.625 MiB/s, ETA 30s |  |  |  |
| Transferred:                             | 75 / 407, 18%                                       |  |  |  |
| Elapsed time:                            | 6.5s                                                |  |  |  |
| Transferring:                            |                                                     |  |  |  |
| *                                        | runsten/DJI_0051.JPG: 33% /4.505Mi, 0/s, -          |  |  |  |
| *                                        | runsten/DJI_0052.JPG: 6% /4.658Mi, 0/s, -           |  |  |  |
| *                                        | runsten/DJI_0053.JPG: 17% /4.747Mi, 0/s, -          |  |  |  |
| *                                        | runsten/DJI_0054.JPG: 7% /4.808Mi, 0/s, -           |  |  |  |

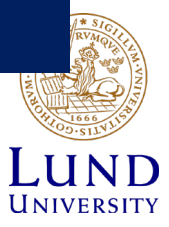

### File operations

Creating a directory

\$ rclone-cert mkdir swestore:/snic/storage-training/examples/new\_dir

Removing a file

\$ rclone-cert deletefile swestore:/snic/storage-training/examples/test.txt

Removing a directory

\$ rclone-cert rmdir swestore:/snic/storage-training/examples/new\_dir/

Removing all files in a directory

\$ rclone-cert delete swestore:/snic/storage-training/examples/

Removing all empty directories

\$ rclone-cert delete swestore:/snic/storage-training/examples/

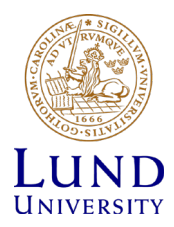

# Miscellaneous

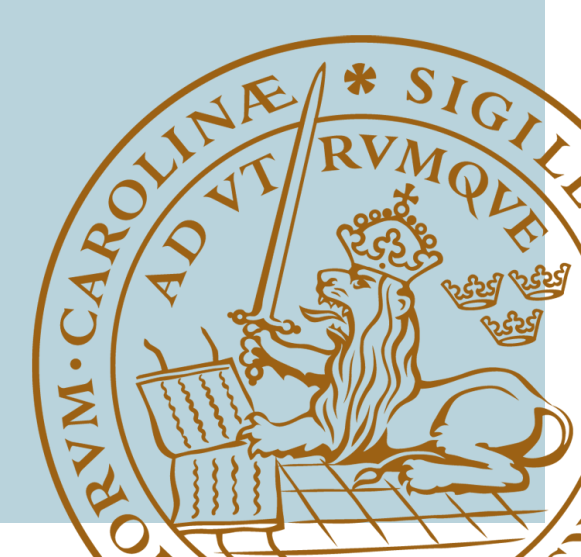

### Client tools on SNIC resources

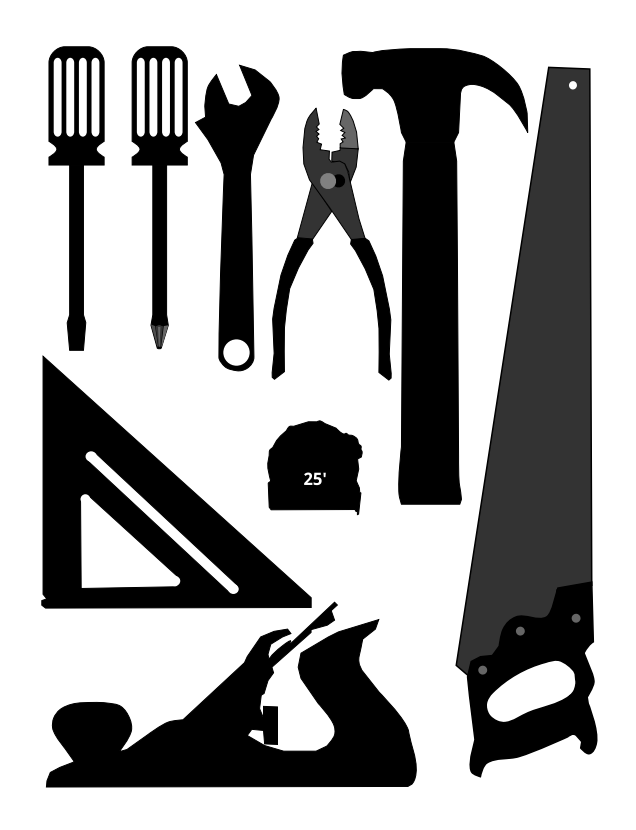

- dCache command line clients (ARC/Rclone) are installed on the SNIC resources.
- WebDav mount of dCache should be available on most resources with remote desktop services

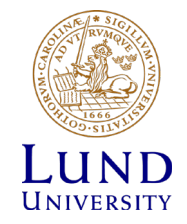

### Links to documentation

- Applying for storage projects
  - <u>https://snic.se/allocations/storage/</u>
  - <u>http://docs.snic.se/wiki/Swestore</u>
- Using dCache
  - <u>http://docs.snic.se/wiki/Swestore-dCache</u>
- Using rclone with dCache
  - <u>http://docs.snic.se/wiki/Accessing\_Swestore\_with\_rclone</u>
- Using ARC with dCache
  - <u>http://docs.snic.se/wiki/Accessing\_Swestore\_with\_the\_ARC\_client</u>
- Certificate setup with SweStore
  - <u>http://docs.snic.se/wiki/Certificate\_Setup\_for\_Swestore</u>

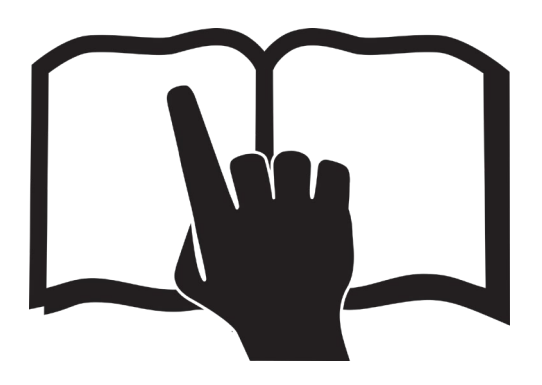

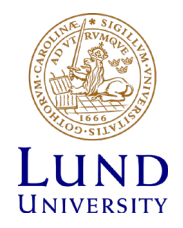